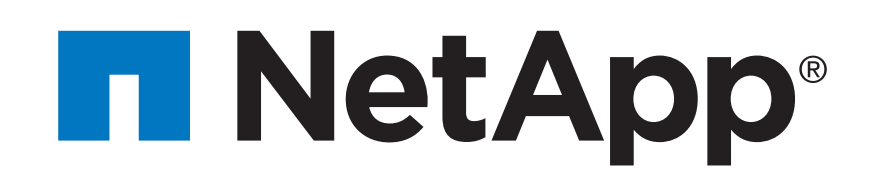

| Prepare for installation | Install hardware |   | Cable storage |   | Complete system setup and configuration |
|--------------------------|------------------|---|---------------|---|-----------------------------------------|
|                          |                  | 2 |               | 3 |                                         |

# FAS8300 and FAS8700 Systems Installation and Setup Instructions

# Prepare for installation | Stage 1

OOO Pre-setup

- 1. Unpack all boxes and inventory contents. For more cable information and part numbers, see the Hardware Universe.
- 2. If you are not already in the AFF and FAS System Documentation Center, go to <u>AFF and FAS System Documentation Center</u>; click FAS8300 and FAS8700 systems; click Installation and Setup:

- Review the <u>NetApp ONTAP Configuration Guide</u>.

- Watch the videos listed under Setup videos.

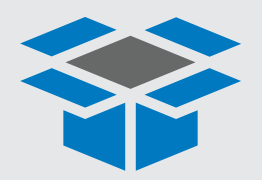

#### Contents In the box

Cables in your shipment are order-dependent. Not all cables shown may be in your shipment. **100 GbE cable (QSFP28)** Storage, cluster network, and

Ethernet data (order-dependent)

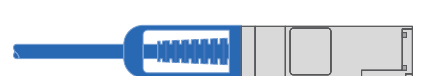

Part numbers: X66211A-05 (112-00595), 0.5m X66211A-1 (112-00573), 1m X66211A-2 (112-00574), 2m X66211A-5 (112-00576), 5m

**25 GbE cable (SFP28s)** HA interconnect, GbE network cable.

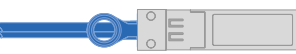

Part numbers: X66240-2 (112-00598), 2m X66240-5 (112-00639), 5m RJ-45 cables Wrench port (eOM/BMC) (order-dependent)

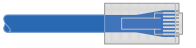

Part numbers: X5585-R6 (112-00291), 3m X6562-R6 (112-00196), 5m

**32 Gb FC (SFP+ Op)** FC optical network cable

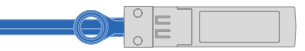

Part numbers: X66250-2 (112-00342), 2m X66250-5 (112-00344), 5m X66250-15 (112-00346), 15m Storage Cables mini-SAS HD to mini-SAS HD cables

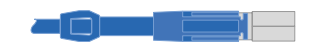

Part numbers: X66030A (112-00435), .5m X66031A (112-00436), 1m X66032A (112-00437), 2m X66033A (112-00438), 3m

**16 Gb FC or 25GbE cables** Mezzanine cards (SFPs pre-installed):

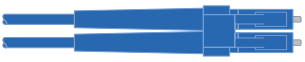

Part number: X66250-2-N-C (112-00342)

# Ethernet cables Power cables micro USB console cable Slide rail kit Image: Image: Imag

**Additional cables** 

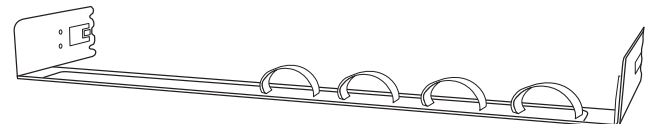

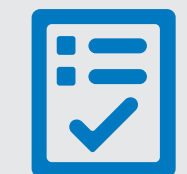

You provide

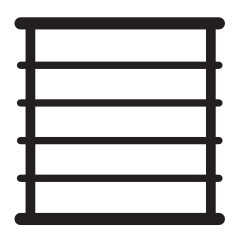

Rack space 4U for FAS8300 and FAS8700 +2U for each 2U shelf or +4U for each 4U shelf

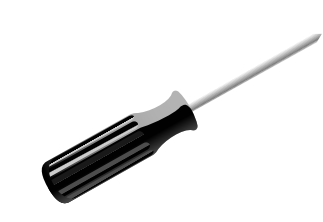

Screwdriver Phillips #2

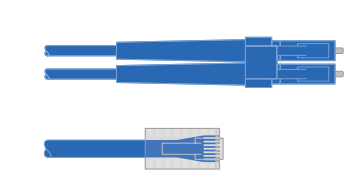

Additional network cables

For connecting your storage system to your network switch and laptop or console.

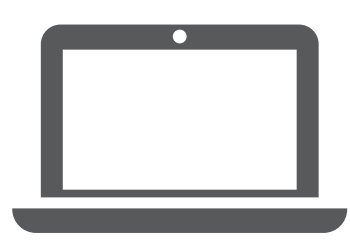

Laptop or console With a USB/serial connection and access to a Web browser to configure your storage system

# Install hardware | Stage 2

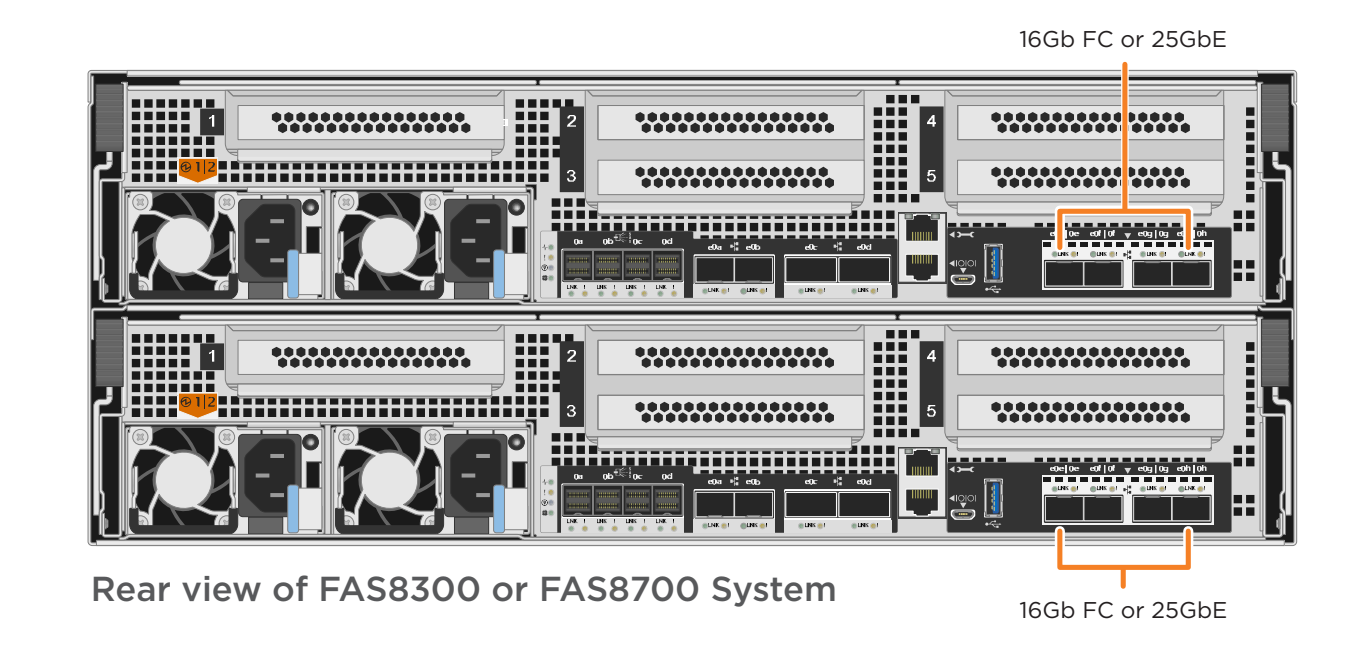

## Install system in a rack or cabinet

- Install the slide rail or telco tray kits, as needed, and then install and secure your system using the instructions included with the kit.
- Attach cable management devices to the back of each controller (as shown).
- Place the bezel on the front of the system.
- Install any drive shelves for your system.

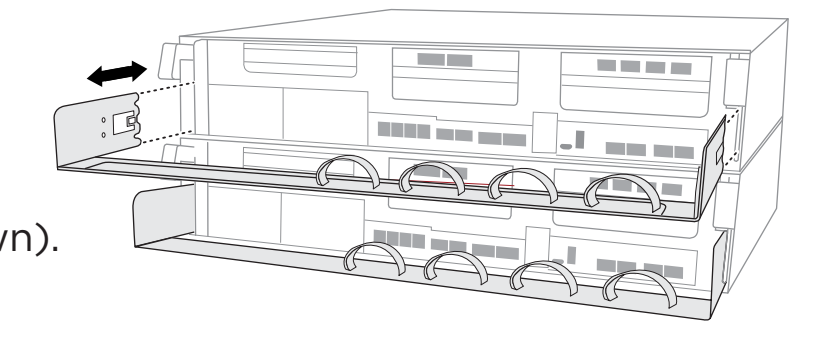

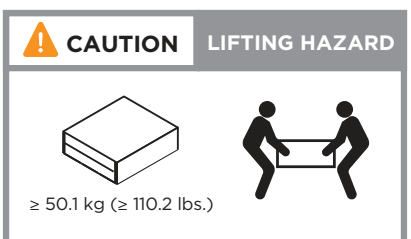

## Cable the controller for a switchless or switched cluster

See your network administrator for help connecting to your switches.

Attention: Be sure to check the illustration arrow for the proper cable connector pull-tab orientation. Note: To unplug a cable, gently pull the tab to release the locking mechanism.

# Pull-tab Pull-tab

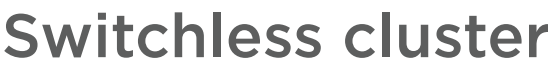

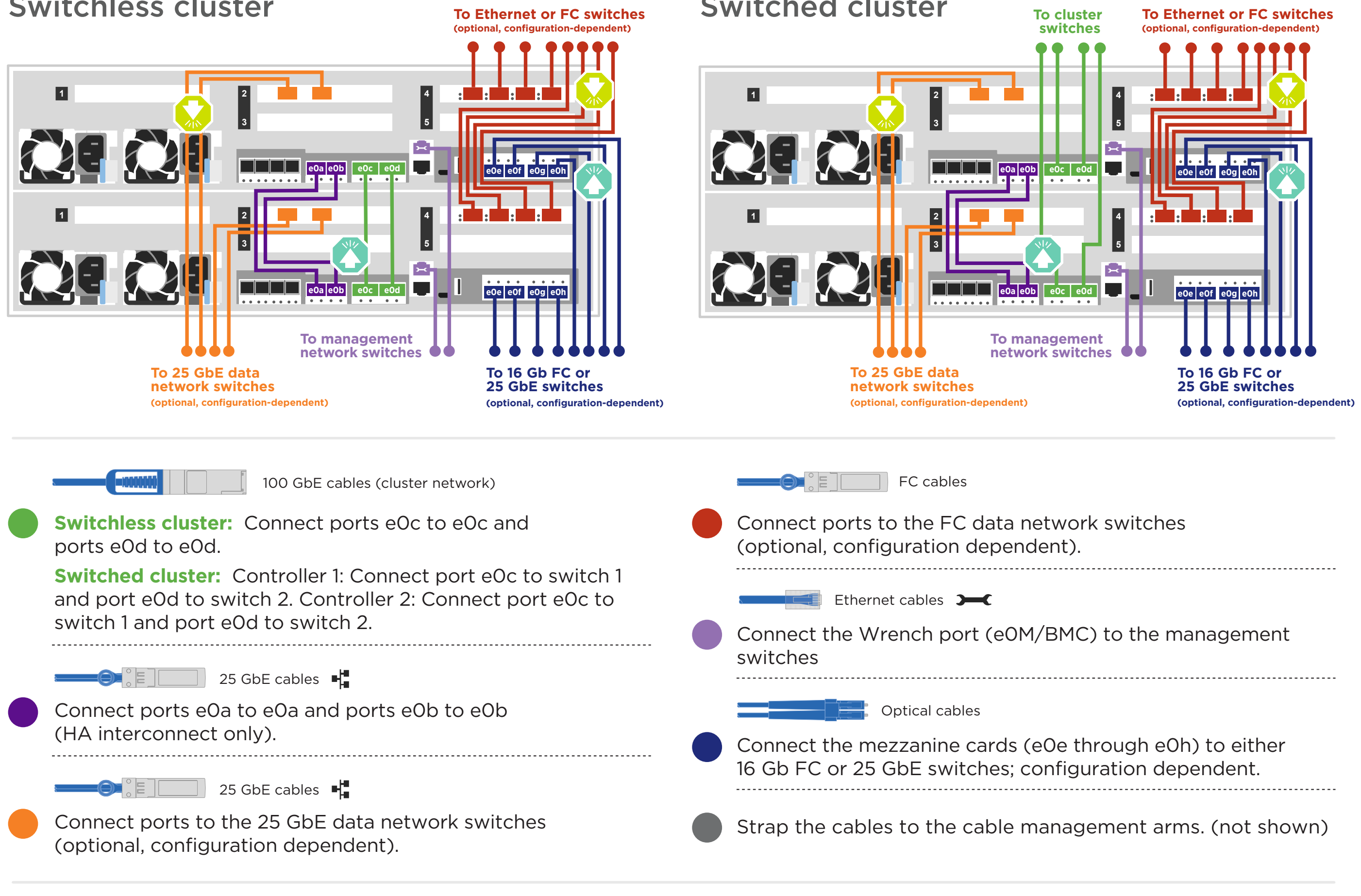

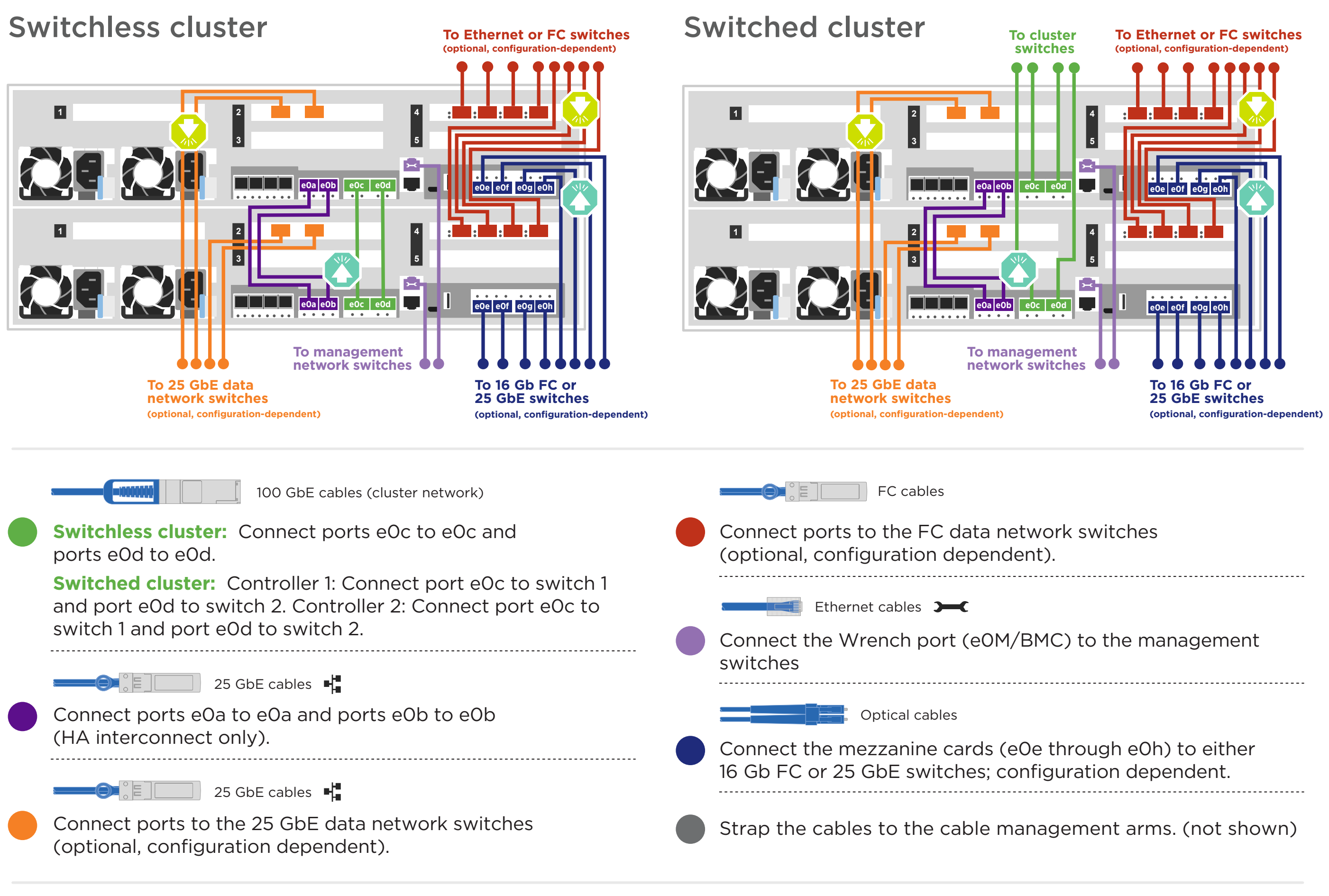

DO NOT plug the power cables into a power source yet. The system will boot as soon as the power cables are plugged into the power source and power supplies.

# Cable storage | Stage 3

Attention: Be sure to check the illustration arrow for the proper cable connector pull-tab orientation. **Note:** To unplug a cable, gently pull the tab to release the locking mechanism.

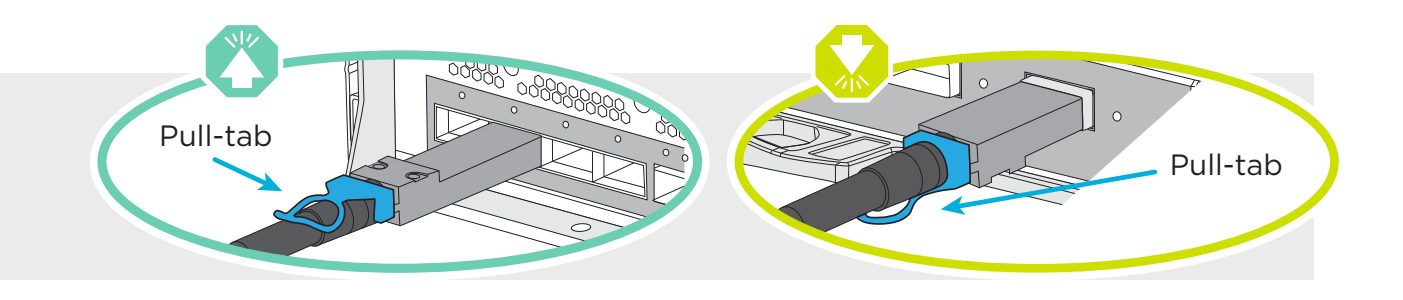

#### Cabling a FAS8300 or FAS8700 system to three DS224C shelves

mini-SAS HD

- Connect the shelf-to-shelf ports
- Connect Controller A to the drive shelves
- Connect Controller B to the drive shelves

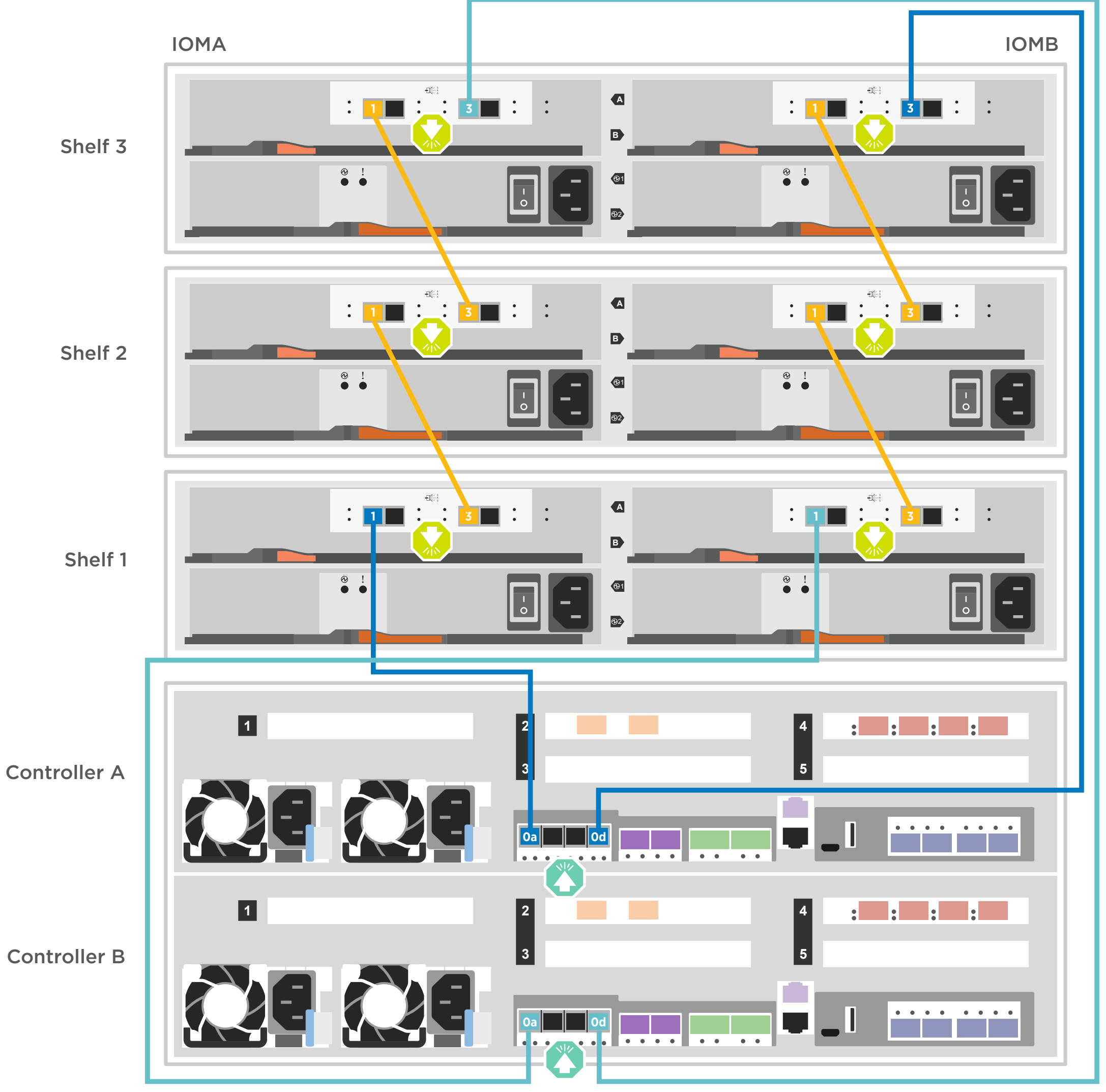

3

### Power on the shelves and set shelf IDs:

- 1. Plug the power cords into the shelf power supplies, connect them to power sources on different circuits, and then turn on the power switch to boot the shelves.
- If you need to change the shelf IDs, continue with substeps a through e; otherwise, skip to "Power on the controllers" below.

Repeat these steps for any remaining drive shelves.

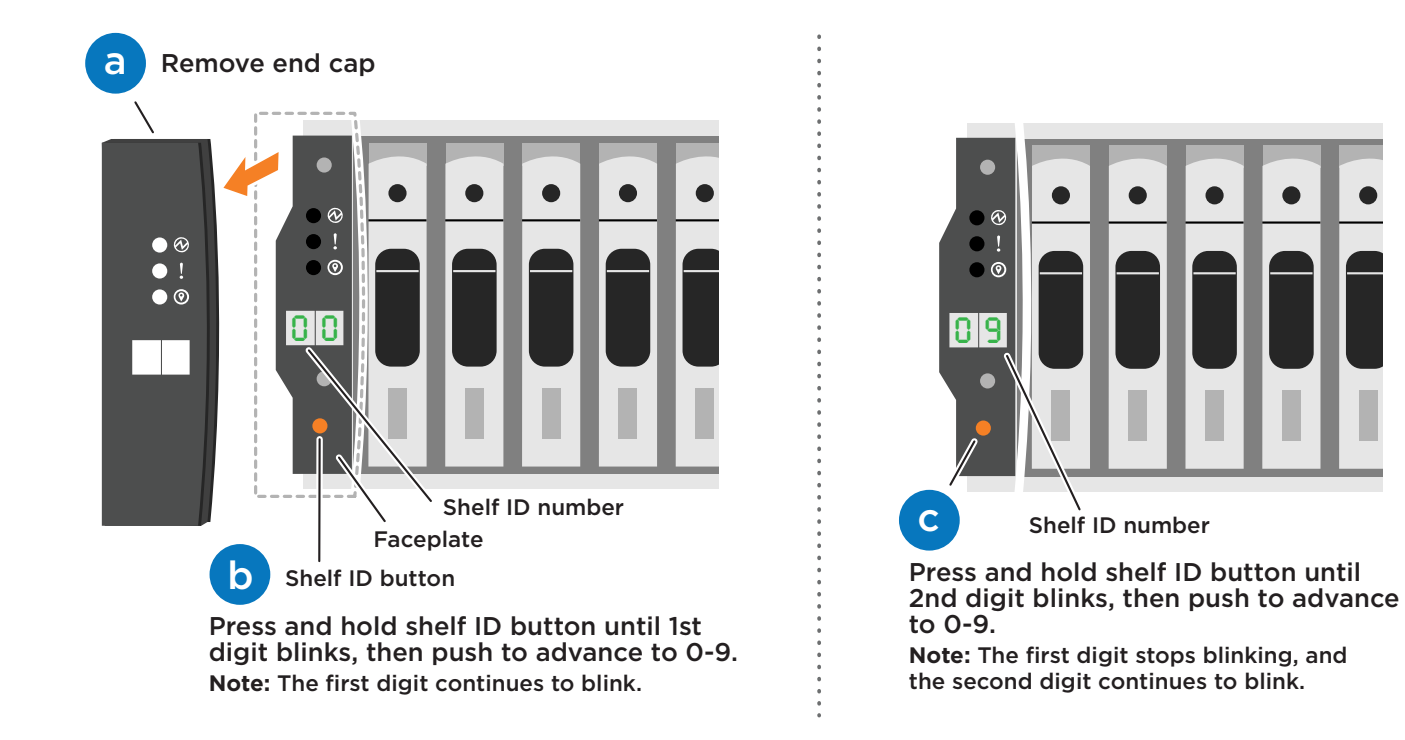

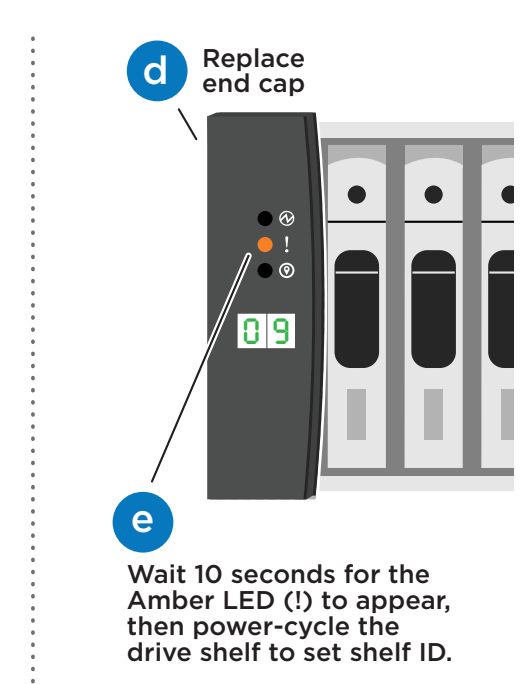

#### Power on the controllers

Plug the power cords into the controller power supplies, and then connect them to power sources on different circuits.

**Note:** The system begins to boot as soon as the power supplies are connected to the power sources. **Booting may take up to 8 minutes.** 

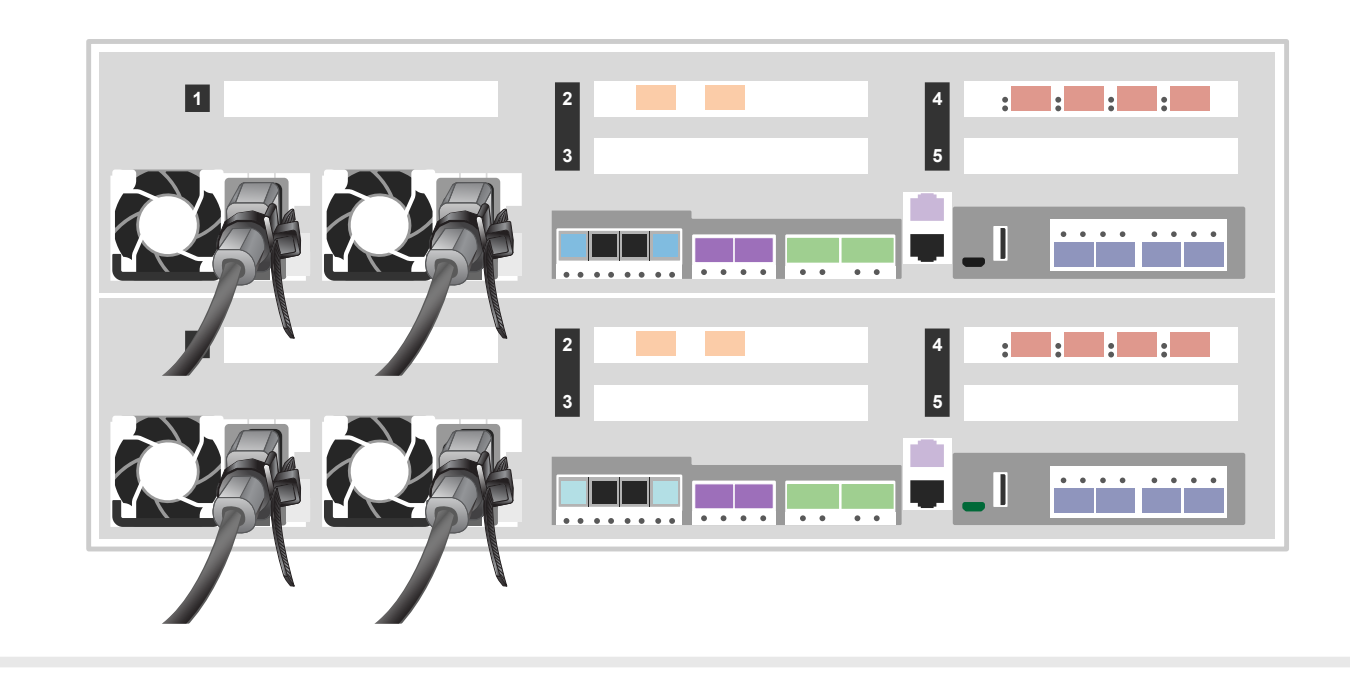

Complete initial cluster setup with network discovery:

Note: If your laptop does not support network discovery, see the Installation and setup guide.

Connect your laptop to the management switch and access the network computers and devices using substeps a through c.

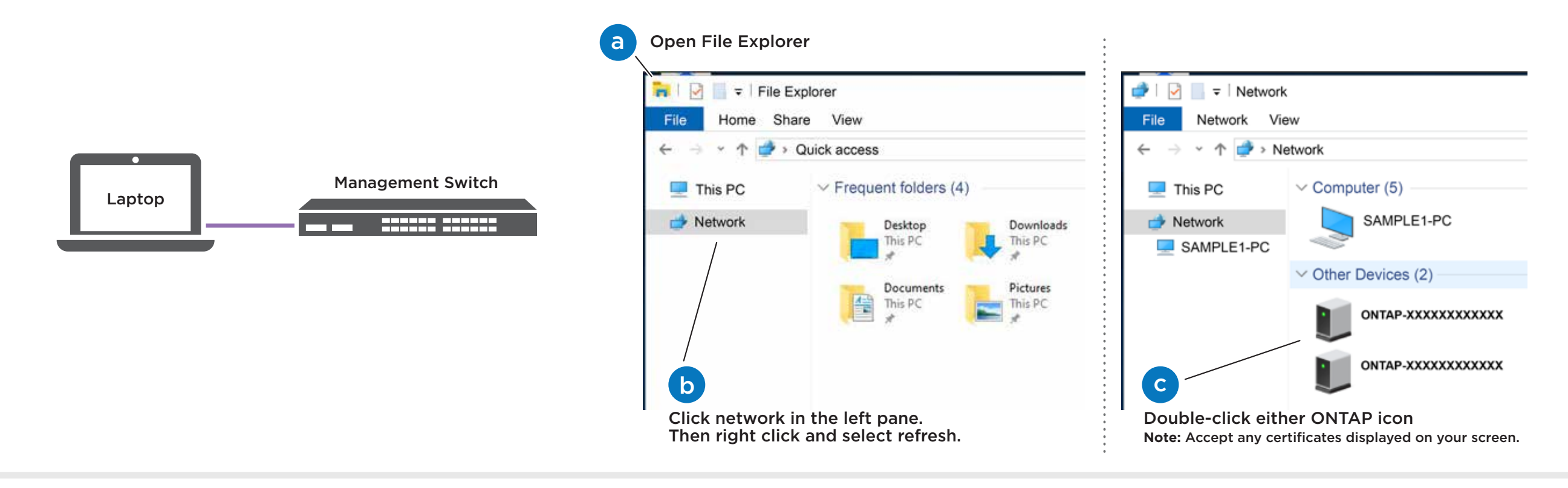

Use System Manager Guided Setup to configure your cluster

# Completing setup

- 1. Click...
  - a) <u>mysupport.netapp.com</u>

b) Create/log in to your account

- c) Download and install Active IQ Config Advisor d) Register your system
- 2. Verify the health of your system by running Config Advisor.
- 3. After you have completed the initial configuration, go to the <u>NetApp ONTAP Resources</u> page for information about configuring additional features in ONTAP.